# **Dell Vostro 3470**

Nastavenie a technické údaje

Regulačný model: D13S Regulačný typ: D13S003 September 2021 Rev. A03

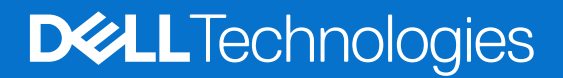

# Obsah

| Kapitola 1: Nastavenie počítača                                                                                                    | 5  |
|----------------------------------------------------------------------------------------------------|----|
| Kapitola 2: Prehľad skrinkv                                                                                                    |    |
| Pohľad na systém spredu                                                                                                    |    |
| Pohľad na systém zozadu                                                                                                    | 9  |
| Kapitola 3: Technické údaje                                                                                                    | 10 |
| Fyzické údaje                                                                                                    |    |
| Informácie o systéme                                                                                                    | 10 |
| Technické údaje procesora                                                                                                    | 11 |
| Technické údaje operačného systému                                                                                                    | 11 |
| Technické údaje pamäte                                                                                                    | 11 |
| Technické údaje portov a konektorov                                                                                                    |    |
| Technické údaje komunikácie                                                                                                    |    |
| Technické údaje videa                                                                                                    | 13 |
| Technické údaje o zvukových zariadeniach                                                                                                    | 14 |
| Technické údaje úložiska                                                                                                    | 14 |
| Kombinácie dátového úložiska                                                                                                    | 14 |
| Technické údaje napájacieho zdroja                                                                                                    | 15 |
| Bezpečnostný hardvér                                                                                                    |    |
| Súlad s regulačnými a environmentálnymi predpismi                                                                                                    | 15 |
| Kapitola 4: Nastavenie systému                                                                                                    | 16 |
| Vstup do nastavení systému                                                                                                    | 16 |
| Navigačné klávesy                                                                                                    | 16 |
| Možnosti ponuky Nastavenie systému                                                                                                    | 17 |
| Možnosti na obrazovke General (Všeobecné)                                                                                                    |    |
| Možnosti na obrazovke System Configuration (Konfigurácia systému)                                                                                         | 17 |
| Možnosti na obrazovke Video                                                                                                    |    |
| Možnosti na obrazovke Security (Zabezpečenie)                                                                                                    |    |
| Možnosti na obrazovke Bezpečné spúšťanie systému                                                                                                    | 20 |
| Možnosti na obrazovke Intel Software Guard Extensions                                                                                                    |    |
| Možnosti na obrazovke Výkon                                                                                                    | 20 |
| Možnosti na obrazovke Power Management (Správa napájania)                                                                                                 |    |
| Možnosti na obrazovke Správanie pri teste POST                                                                                                    |    |
| Možnosti na obrazovke Podpora virtualizácie                                                                                                    |    |
| Možnosti na obrazovke Bezdrôtová komunikácia                                                                                                    | 22 |
| Možnosti ponuky Rozšírená konfigurácia                                                                                                    | 23 |
| Možnosti na obrazovke Údržba                                                                                                    |    |
| Možnosti na obrazovke Systémový denník                                                                                                    | 20 |
|                                                                                                    | 23 |
| Riešenie problémov so systémom pomocou technológie SupportAssist                                                                                          |    |
| Riešenie problémov so systémom pomocou technológie SupportAssist<br>Aktualizácia systému BIOS v systéme Windows                                           |    |
| Riešenie problémov so systémom pomocou technológie SupportAssist<br>Aktualizácia systému BIOS v systéme Windows<br>Systémové heslo a heslo pre nastavenie |    |

| Vymazanie alebo zmena existujúceho hesla systémového nastavenia | 25 |
|-----------------------------------------------------------------|----|
| Kapitola 5: Softvér                                             |    |
| Podporované operačné systémy                                    |    |
| Stiahnutie ovládačov systému Windows                            |    |
| Ovládače čipovej sady Intel                                     |    |
| Ovládač sériového vstupno-výstupného rozhrania                  | 27 |
| Ovládače portov USB                                             |    |
| Sieťové ovládače                                                |    |
| Zvukové zariadenia Realtek                                      |    |
| Ovládače rozhrania SATA                                         | 29 |
| Kapitola 6: Získanie pomoci                                     |    |
| Ako kontaktovať spoločnosť Dell                                 |    |

#### Poznámky, upozornenia a výstrahy

(i) POZNÁMKA: POZNÁMKA uvádza dôležité informácie, ktoré vám umožnia využívať váš produkt lepšie.

VAROVANIE: UPOZORNENIE naznačuje, že existuje riziko poškodenia hardvéru alebo straty údajov a ponúka vám spôsob, ako sa tomuto problému vyhnúť.

VÝSTRAHA: VÝSTRAHA označuje potenciálne riziko vecných škôd, zranení osôb alebo smrti.

© 2019 – 2024 Dell Inc. alebo jej dcérske spoločnosti. Všetky práva vyhradené. Dell Technologies, Dell, ako aj ďalšie ochranné známky, sú ochranné známky firmy Dell Inc. alebo jej dcérskych spoločností. Ďalšie ochranné známky môžu byť ochranné známky príslušných vlastníkov.

# Nastavenie počítača

1

1. Pripojte klávesnicu a myš.

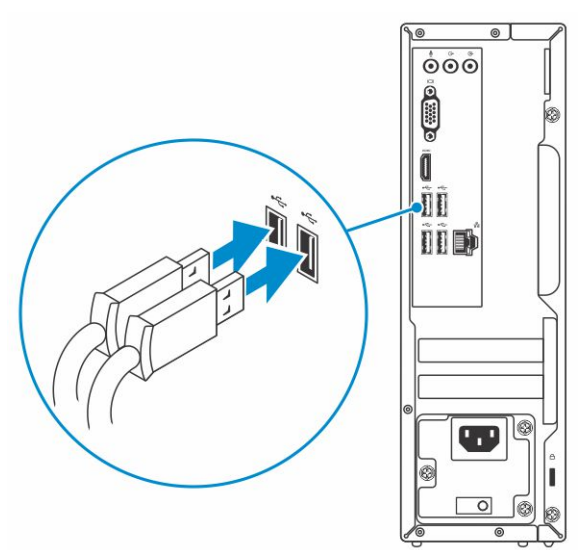

2. Pripojenie k sieti pomocou kábla alebo pripojenie k bezdrôtovej sieti.

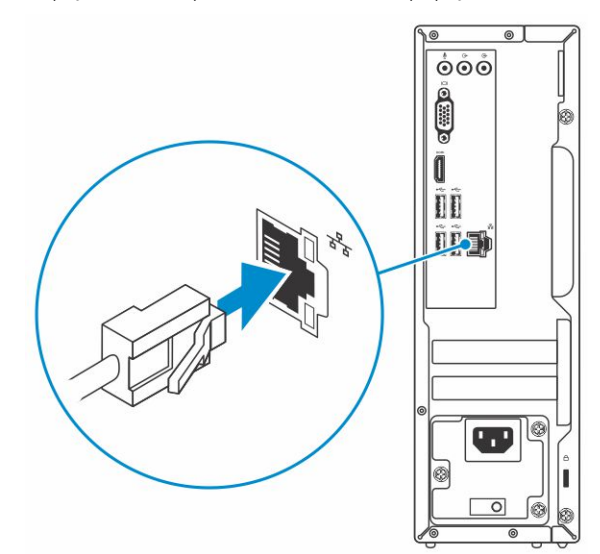

**3.** Pripojte monitor.

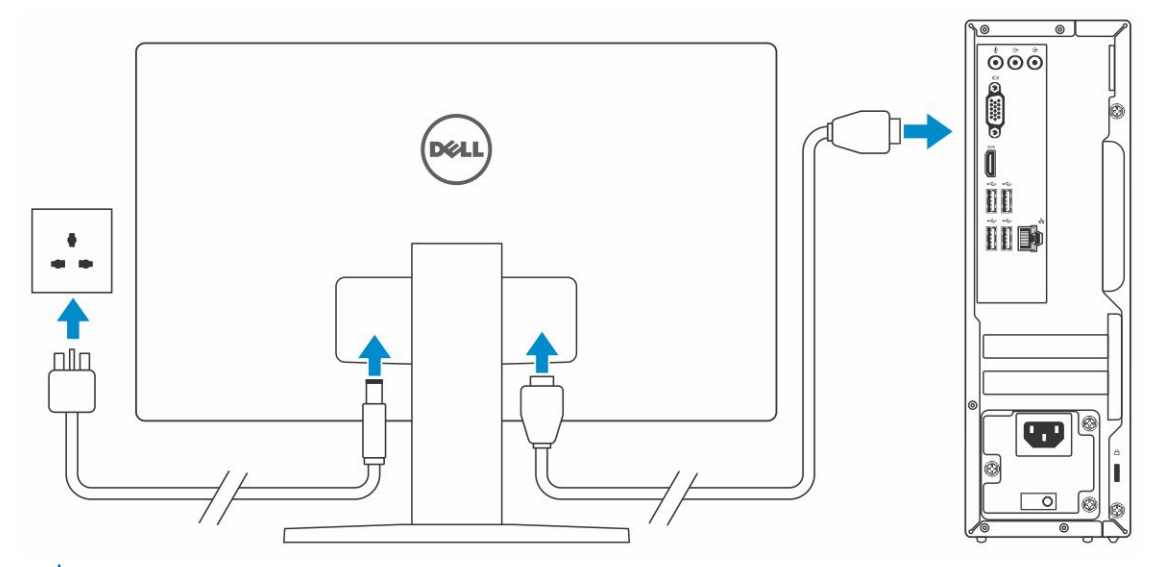

(i) POZNÁMKA: Ak ste si objednali počítač so samostatnou grafickou kartou, port HDMI a porty DisplayPort na zadnom paneli sú zakryté. Pripojte displej k samostatnej grafickej karte.

4. Pripojte napájací kábel.

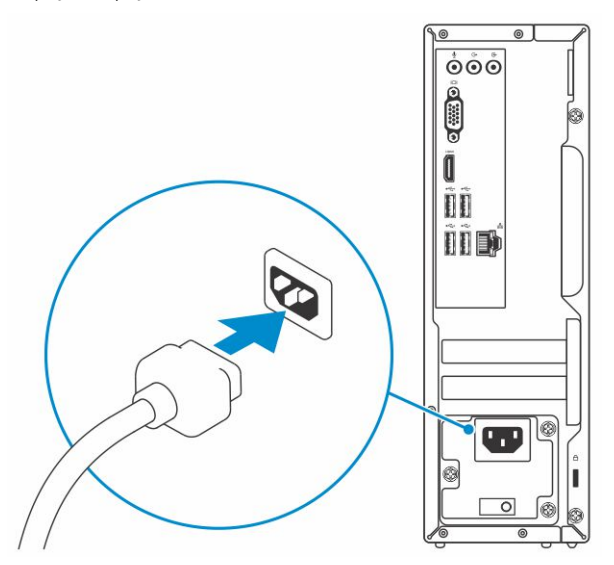

5. Stlačte tlačidlo napájania.

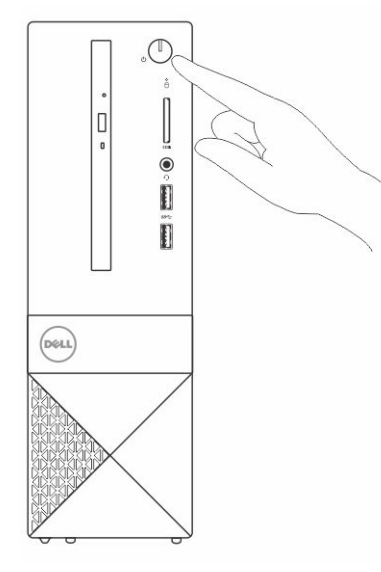

- 6. Pri nastavovaní systému Windows postupujte podľa pokynov na obrazovke:
  - **a.** Pripojte sa k sieti.

| _ |                                                                |
|---|----------------------------------------------------------------|
|   | Let's get connected                                            |
|   | Pick a network and go online to finish setting up this device. |
|   | Connections                                                    |
|   | Network<br>Connected                                           |
|   | Wi-Fi                                                          |
|   | °(2)                                                           |
|   | (C. Server and the contract of the                             |
|   | °(č.                                                           |
|   | (iii)                                                          |
|   | Skip this step                                                 |
|   | G                                                              |
| _ |                                                                |

**b.** Prihláste sa k svojmu kontu Microsoft alebo vytvorte nové konto.

| Make it yours                                                |         |
|--------------------------------------------------------------|---------|
| Your Microsoft account opens a world of benefits. Learn more |         |
|                                                              |         |
| Email or phone                                               |         |
| Password                                                     |         |
| Forgot my password                                           |         |
| No account? Create one!                                      |         |
|                                                              |         |
|                                                              |         |
| Microsoft privacy statement                                  |         |
|                                                              | Sign in |

7. Vyhľadajte aplikácie Dell.

#### Tabuľka1. Vyhľadanie aplikácie Dell

| ZDROJE | OPIS                                                                                                    |
|--------|----------------------------------------------------------------------------------------------------|
|        | Zaregistrujte svoj počítač                                                                                                    |
|        | Pomoc a technická podpora firmy Dell                                                                                                    |
|        | Image: Contract of the contract of the contract |
| ~      | SupportAssist – kontrola a aktualizácia vášho počítača                                                                                                    |

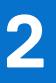

# Prehľad skrinky

#### Témy:

- Pohľad na systém spredu
- Pohľad na systém zozadu

## Pohľad na systém spredu

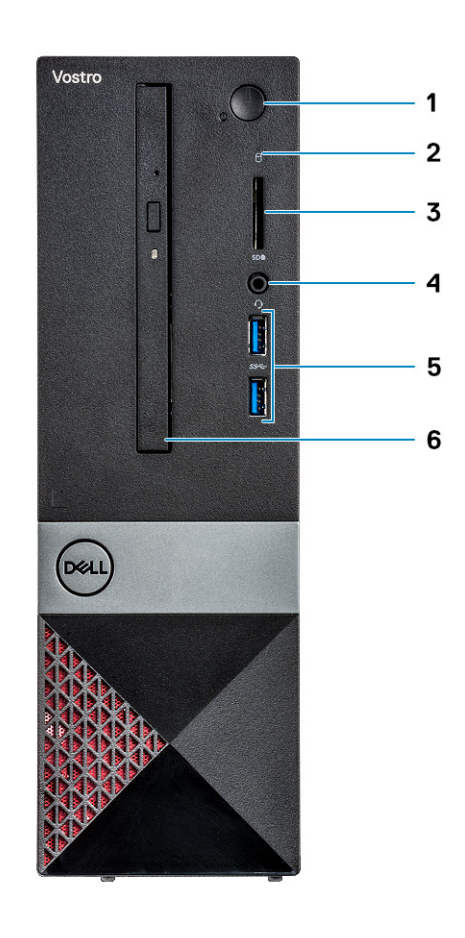

- 1. Tlačidlo napájania/stavová kontrolka LED
- 3. Čítačka pamäťových kariet
- 5. Porty USB 3.11. generácie (2)

- 2. Kontrolka aktivity pevného disku
- 4. Univerzálny zvukový/mikrofónový konektor
- 6. Optická jednotka

## Pohľad na systém zozadu

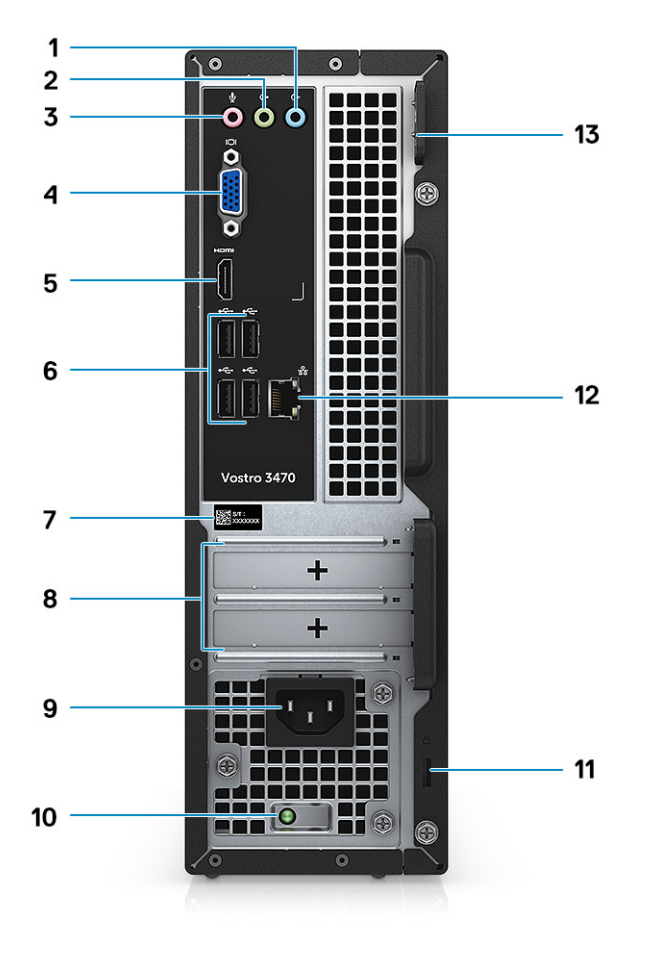

- 1. Port zvukového vstupu
- 3. Port pre mikrofón
- 5. Port HDMI
- 7. Servisný štítok
- 9. Port napájacieho kábla
- 11. Otvor na zabezpečenie Kensington
- 13. Krúžky na visiaci zámok

- 2. Port zvukového výstupu
- 4. Port VGA
- 6. Porty USB 2.0 (4)
- 8. Sloty na rozširujúce karty
- 10. Diagnostická kontrolka zdroja napájania
- 12. Sieťový port

# Technické údaje

POZNÁMKA: Ponuka sa môže líšiť podľa regiónu. Nasledujúce technické údaje obsahujú len informácie, ktorých dodanie s počítačom je požadované zákonom. Viac informácií o konfigurácii vášho počítača nájdete v operačnom systéme Windows v časti Pomoc a technická podpora, kde máte možnosť zobraziť informácie o svojom počítači.

#### Témy:

- Fyzické údaje
- Informácie o systéme
- Technické údaje procesora
- Technické údaje operačného systému
- Technické údaje pamäte
- Technické údaje portov a konektorov
- Technické údaje komunikácie
- Technické údaje videa
- Technické údaje o zvukových zariadeniach
- Technické údaje úložiska
- Kombinácie dátového úložiska
- Technické údaje napájacieho zdroja
- Bezpečnostný hardvér
- Súlad s regulačnými a environmentálnymi predpismi

## Fyzické údaje

#### Tabuľka2. Fyzické údaje

| Funkcia  | Technické údaje     |
|----------|---------------------|
| Výška    | 290 mm (11,4 palca) |
| Šírka    | 92,6 mm (3,6 palca) |
| Hĺbka    | 293 mm (11,5 palca) |
| Hmotnosť | 4,8 kg (19,7 lb)    |

## Informácie o systéme

#### Tabuľka3. Informácie o systéme

| Vlastnosť                            | Technické údaje  |
|--------------------------------------|------------------|
| Čipová sada                          | Intel H370       |
| Šírka zbernice DRAM                  | 64 bitov         |
| Pamäť FLASH EPROM                    | 256 Mb           |
| Zbernica PCle                        | 100 MHz          |
| Taktovací kmitočet externej zbernice | DMI 3.0 (8 GT/s) |

## Technické údaje procesora

() POZNÁMKA: Čísla procesorov neoznačujú ich výkonnosť. Dostupnosť procesorov sa môže meniť a závisí aj od konkrétneho regiónu, resp. krajiny.

#### Tabuľka4. Technické údaje procesora

| Тур                                                                                                    | Grafická karta UMA                                          |
|----------------------------------------------------------------------------------------------------|-------------------------------------------------------------|
| Procesor Intel Celeron G4900 8. generácie (2 jadrá, až do 3,1 GHz, vyrovnávacia pamäť 2 MB, TDP 54 W)         | Grafická karta Intel UHD 610 so zdieľanou grafickou pamäťou |
| Procesor Intel Pentium Gold G5400 8. generácie (2 jadrá, až do<br>3,7 GHz, vyrovnávacia pamäť 4 MB, TDP 58 W) | Grafická karta Intel UHD 610 so zdieľanou grafickou pamäťou |
| Procesor Intel Core i3-8100 8. generácie (4 jadrá, až do 3,6 GHz,<br>vyrovnávacia pamäť 6 MB, TDP 65 W)       | Grafická karta Intel UHD 630 so zdieľanou grafickou pamäťou |
| Procesor Intel Core i5-8400 8. generácie (6 jadier, až do 4,0 GHz,<br>vyrovnávacia pamäť 9 MB, TDP 65 W)      | Grafická karta Intel UHD 630 so zdieľanou grafickou pamäťou |
| Procesor Intel Core i7-8700 8. generácie (6 jadier, až do 4,6 GHz,<br>vyrovnávacia pamäť 12 MB, TDP 65 W)     | Grafická karta Intel UHD 630 so zdieľanou grafickou pamäťou |
| Procesor Intel Celeron G4930 9. generácie (2 jadrá, až do 3,2 GHz, vyrovnávacia pamäť 2 MB, TDP 54 W)         | Grafická karta Intel UHD 610 so zdieľanou grafickou pamäťou |
| Procesor Intel Pentium Gold G5420 9. generácie (2 jadrá, až do<br>3,8 GHz, vyrovnávacia pamäť 4 MB, TDP 54 W) | Grafická karta Intel UHD 610 so zdieľanou grafickou pamäťou |
| Procesor Intel Core i3-9100 9. generácie (4 jadrá, až do 4,2 GHz,<br>vyrovnávacia pamäť 6 MB, TDP 65 W)       | Grafická karta Intel UHD 630 so zdieľanou grafickou pamäťou |
| Procesor Intel Core i5-9400 9. generácie (6 jadrá, až do 4,1 GHz,<br>vyrovnávacia pamäť 9 MB, TDP 65 W)       | Grafická karta Intel UHD 630 so zdieľanou grafickou pamäťou |
| Procesor Intel Core i7-9700 9. generácie (8 jadrá, až do 4,7 GHz,<br>vyrovnávacia pamäť 12 MB, TDP 65 W)      | Grafická karta Intel UHD 630 so zdieľanou grafickou pamäťou |

## Technické údaje operačného systému

#### Tabuľka5. Technické údaje operačného systému

| Funkcia                      | Technické údaje                                                                                                    |
|------------------------------|----------------------------------------------------------------------------------------------------|
| Podporované operačné systémy | <ul> <li>Windows 10, 64-bitová verzia</li> <li>Windows 10 Professional, 64-bitová verzia</li> <li>Windows 10 National Academic (STF), 64-bitová verzia</li> <li>Ubuntu 16.04 LTS (64-bitová verzia)</li> </ul> |

## Technické údaje pamäte

#### Tabuľka6. Technické údaje pamäte

| Funkcia                       | Technické údaje |
|-------------------------------|-----------------|
| Minimálna konfigurácia pamäte | 4 GB            |

#### Tabuľka6. Technické údaje pamäte (pokračovanie)

| Funkcia                                   | Technické údaje                                                                                                    |
|-------------------------------------------|----------------------------------------------------------------------------------------------------|
| Maximálna konfigurácia pamäte             | 32 GB                                                                                                    |
| Počet slotov                              | 2 zásuvky na moduly UDIMM                                                                                                    |
| Maximálna podporovaná pamäť na jeden slot | 16 GB                                                                                                    |
| Možnosti pamäte                           | <ul> <li>4 GB pamäte DDR4 2 400 MHz (1x 4 GB)</li> <li>8 GB pamäte DDR4 2 400 MHz (1x 8 GB)</li> <li>8 GB pamäte DDR4 2 400 MHz (2x 4 GB)</li> <li>12 GB pamäte DDR4 2 400 MHz (2x 8 GB)</li> <li>16 GB pamäte DDR4 2 400 MHz (1x 16 GB)</li> <li>24 GB pamäte DDR4 2 400 MHz (1x 16 GB)</li> <li>24 GB pamäte DDR4 2 400 MHz (1x 16 GB)</li> <li>32 GB pamäte DDR4 2 400 MHz (1x 16 GB)</li> <li>4 GB pamäte DDR4 2 666 MHz (1x 4 GB)</li> <li>8 GB pamäte DDR4 2 666 MHz (1x 8 GB)</li> <li>8 GB pamäte DDR4 2 666 MHz (1x 8 GB)</li> <li>8 GB pamäte DDR4 2 666 MHz (1x 8 GB)</li> <li>12 GB pamäte DDR4 2 666 MHz (1x 8 GB)</li> <li>16 GB pamäte DDR4 2 666 MHz (1x 8 GB)</li> <li>16 GB pamäte DDR4 2 666 MHz (1x 16 GB)</li> <li>24 GB pamäte DDR4 2 666 MHz (1x 16 GB)</li> <li>24 GB pamäte DDR4 2 666 MHz (1x 16 GB)</li> <li>24 GB pamäte DDR4 2 666 MHz (1x 16 GB)</li> <li>24 GB pamäte DDR4 2 666 MHz (1x 16 GB)</li> <li>24 GB pamäte DDR4 2 666 MHz (1x 16 GB)</li> <li>16 GB pamäte DDR4 2 666 MHz (1x 16 GB)</li> <li>17 GB pamäte DDR4 2 666 MHz (1x 18 GB)</li> <li>18 GB pamäte DDR4 2 666 MHz (1x 18 GB)</li> <li>19 OZNÁMKA: Pamäťové moduly patria k jednotkám s možnosťou výmeny používateľom a možno ich inovovať, resp. rozširovať.</li> <li>1 POZNÁMKA:</li> <li>Pamäťové moduly s frekvenciou 2 400 MHz sa kombinujú s PDC, CDC, procesormi i3</li> <li>Pamäťové moduly s frekvenciou 2 666 MHz sa kombinujú s procesormi i5, i7</li> </ul> |
| Тур                                       | Pamäť DDR4 DRAM (bez ECC)                                                                                                    |
| Rýchlosť                                  | <ul> <li>2 666 MHz s procesormi Core i5, i7</li> <li>2 400 MHz s procesormi Celeron, Pentium a i3</li> </ul>                                                                                                    |

## Technické údaje portov a konektorov

#### Tabuľka7. Porty a konektory

| Vlastnosť    | Technické údaje                                                                                                    |
|--------------|----------------------------------------------------------------------------------------------------|
| USB          | <ul><li>Dva porty USB 3.1 Gen 1</li><li>Štyri porty USB 2.0</li></ul>                                                                      |
| Zabezpečenie | <ul><li>Otvor na zámok Kensington</li><li>Krúžky na visiaci zámok</li></ul>                                                                |
| Audio        | <ul> <li>Univerzálny zvukový konektor</li> <li>Port pre mikrofón</li> <li>Port zvukového vstupu</li> <li>Port zvukového výstupu</li> </ul> |
| Video        | <ul><li>HDMI 1.4 (UMA)</li><li>Port VGA</li></ul>                                                                                          |

#### Tabuľka7. Porty a konektory (pokračovanie)

| Vlastnosť                 | Technické údaje      |
|---------------------------|----------------------|
| Sieťový adaptér           | Jeden konektor RJ-45 |
| Karta SD (Secure Digital) | Zásuvka pre kartu SD |

## Technické údaje komunikácie

#### Tabuľka8. Technické údaje komunikácie

| Funkcia                          | Technické údaje                                                                                                    |  |
|----------------------------------|----------------------------------------------------------------------------------------------------|--|
| Sieťový adaptér                  | Radič Realtek RTL8111H Gigabit Ethernet, 10/100/1 000 Mb/s (RJ-45)                                                                                                    |  |
| Wireless (Bezdrôtové pripojenie) | <ul> <li>Bezdrôtová karta Intel 9462 1x1 ac + Bluetooth 5<br/>(2,4 GHz/5 GHz; 802.11ac + Bluetooth 5.0, 1x1)</li> <li>Bezdrôtová karta Intel 9560 2x2 ac + Bluetooth 5<br/>(2,4 GHz/5 GHz; 802.11ac + Bluetooth 5.0, 2x2)</li> <li>Bezdrôtová karta Dell Wireless 1707 + Bluetooth 4.0 (2,4 GHz;<br/>802.11bgn + Bluetooth 4.0, 1x1) v slote M.2</li> </ul> |  |

## Technické údaje videa

#### Tabuľka9. Video

| Radič                     | Тур        | Závislosť na<br>procesore                                                                                                    | Typ grafickej<br>pamäte | Kapacita                       | Podpora externej<br>obrazovky  | Maximálne<br>rozlíšenie                                                                                                    |
|---------------------------|------------|----------------------------------------------------------------------------------------------------|-------------------------|--------------------------------|--------------------------------|----------------------------------------------------------------------------------------------------|
| Intel UHD<br>Graphics 630 | UMA        | Intel Core i3 –<br>8100/Intel Core<br>i3 – 9100<br>Intel Core i5 –<br>8400/Intel Core<br>i5 – 9400<br>Intel Core i7 –<br>8700/Intel Core<br>i7 – 9700 | Integrovaná             | Zdieľaná<br>systémová<br>pamäť | VGA<br>HDMI 1.4                | VGA: 2 048 x 1 536<br>pri 60 Hz<br>HDMI: 1 920 x 1 080<br>pri 60 Hz                                                                                 |
| Intel UHD<br>Graphics 610 | UMA        | Intel Pentium<br>Gold G5400/<br>Intel Pentium<br>Gold G5420<br>Intel Celeron<br>G4900/Intel<br>Pentium Gold<br>G4930                                  | Integrovaná             | Zdieľaná<br>systémová<br>pamäť | VGA<br>HDMI 1.4                | VGA: 2 048 x 1 536<br>pri 60 Hz<br>HDMI: 1 920 x 1 080<br>pri 60 Hz                                                                                 |
| NVIDIA GeForce<br>GT 710  | Samostatná | N/A                                                                                                    | DDR3                    | 2 GB                           | DL-DVI<br>HDMI<br>VGA (iba FH) | Dual Link DVI =<br>2 560 x 1 600<br>HDMI =<br>1 920 x 1 200 (režim<br>PC), 1 920 x 1 080<br>(režim TV, 1080p)<br>VGA (voliteľné) =<br>2 048 x 1 536 |

#### Tabuľka9. Video (pokračovanie)

| Radič                       | Тур        | Závislosť na<br>procesore | Typ grafickej<br>pamäte | Kapacita | Podpora externej<br>obrazovky | Maximálne<br>rozlíšenie                                                                                                    |
|-----------------------------|------------|---------------------------|-------------------------|----------|-------------------------------|----------------------------------------------------------------------------------------------------|
| NVIDIA GeForce<br>GT 730 G5 | Samostatná | N/A                       | GDDR5                   | 2 GB     | DVI-D<br>HDMI<br>VGA (iba FH) | Dual Link DVI =<br>2 560 x 1 600<br>HDMI =<br>1 920 x 1 200 (režim<br>PC), 1 920 x 1 080<br>(režim TV, 1080p)<br>VGA (voliteľné) =<br>2 048 x 1 536 |

## Technické údaje o zvukových zariadeniach

#### Tabuľka10. Technické údaje o zvukových zariadeniach

| Funkcia   | Technické údaje                                                                                                    |  |
|-----------|----------------------------------------------------------------------------------------------------|--|
| Radič     | Waves MaxxAudio Pro                                                                                                    |  |
| Тур       | Štvorkanálový zvuk s vysokým rozlíšením                                                                                                    |  |
| Rozhranie | <ul> <li>Linkový vstup, linkový výstup a porty na mikrofón s podporou<br/>5.1-kanálového zvuku</li> <li>Vysokokvalitné reproduktory</li> <li>Kombinácia stereo slúchadiel/mikrofónu</li> </ul> |  |

(i) POZNÁMKA: Bez vstavaných reproduktorov

## Technické údaje úložiska

#### Tabuľka11. Technické údaje úložiska

| Hlavný/zavádzací disk | Sekundárny disk | Rozhranie               | Kapacita                                         |
|-----------------------|-----------------|-------------------------|--------------------------------------------------|
| Disk SSD              | M.2 SATA 2280   | SATA AHCI, až do 6 Gb/s | Až do 512 GB                                     |
| Pevný disk (HDD)      | 2,5 a 3,5 palca | SATA AHCI, až do 6 Gb/s | Až do 2 TB s rýchlosťou 5 400<br>a 7 200 ot./min |

## Kombinácie dátového úložiska

#### Tabuľka12. Kombinácie dátového úložiska

| Hlavný/zavádzací disk | Sekundárny disk                                       |
|-----------------------|-------------------------------------------------------|
| Disk M.2 + SATA       | Disk SSD M.2 128 GB + pevný disk 1 TB (7 200 ot./min) |

## Technické údaje napájacieho zdroja

#### Tabuľka13. Napájací zdroj

| Funkcia         | Technické údaje                                                                                                    |
|-----------------|----------------------------------------------------------------------------------------------------|
| Vstupné napätie | 100 – 240 VAC, 200 – 240 VAC, 50 – 60 Hz                                                                                                    |
| Príkon          | <ul> <li>200 W napájací zdroj (APFC, vysokonapäťový)</li> <li>200 W napájací zdroj (APFC s plným rozsahom, 100 – 240 V~)</li> <li>200 W napájací zdroj (EPA Bronze)</li> </ul> |

## Bezpečnostný hardvér

#### Tabuľka14. Bezpečnostný hardvér

| Funkcia              | Technické údaje                                                                                                    |
|----------------------|----------------------------------------------------------------------------------------------------|
| Bezpečnostný hardvér | <ul> <li>Vymazanie údajov prostredníctvom systému BIOS (Secure Erase)</li> <li>Podpora agenta Computrace v systéme BIOS – podporuje</li> </ul> |
|                      | nástroje Computrace aj Proactive Systems Management                                                                                            |
|                      | <ul> <li>Zakázanie modulu TPM v systéme BIOS (iba Čína)</li> </ul>                                                                             |

## Súlad s regulačnými a environmentálnymi predpismi

#### Tabuľka15. Súlad s regulačnými a environmentálnymi predpismi

| Funkcia                                           | Technické údaje                                                                                                    |  |
|---------------------------------------------------|----------------------------------------------------------------------------------------------------|--|
| Súlad s regulačnými a environmentálnymi predpismi | <ul> <li>Certifikát Energy Star 7.0 (k dispozícii iba pri vybraných konfiguráciách)</li> <li>Označenie FCC, UL</li> <li>Registrované v programe EPEAT (iba pri vybraných konfiguráciách). Informácie o účasti jednotlivých krajín a ich hodnotení nájdete na webovej lokalite www.epeat.net</li> <li>CCC/CECP (iba Čína)</li> <li>ESPL/MTBF 1 milión hodín (iba Čína, Post-RTS)</li> <li><i>INMETRO</i> (iba Brazília)</li> </ul> |  |
| Teplotný rozsah                                   | <ul> <li>Prevádzka: 10 °C až 35 °C (50 °F až 95 °F)</li> <li>Skladovanie: -40°C až 65°C (-40°F až 149°F)</li> </ul>                                                                                                    |  |
| Relatívna vlhkosť                                 | <ul> <li>Prevádzka: 20 až 80 % (*Maximálna teplota rosného bodu = 26 °C) (bez kondenzácie)</li> <li>Skladovanie: 5 až 95 % (+Maximálna teplota rosného bodu = 33 °C) (bez kondenzácie)</li> </ul>                                                                                                    |  |
| Úroveň znečistenia v ovzduší                      | G1 v súlade s definíciou v norme ISA-S71.04-1985                                                                                                    |  |
| Vibrácie                                          | Vibrácie (maximálne)*: prevádzka = 0,26 GRMS, skladovanie = 1,37 GRMS                                                                                                    |  |
| Otrasy                                            | Otrasy (maximálne): prevádzka = 40 G†, skladovanie = 105 G‡                                                                                                    |  |

# Nastavenie systému

Nastavenie systému umožňuje spravovať hardvér vášho stolového počítača a nastaviť rôzne možnosti v systéme BIOS. V nastavení systému môžete:

- Zmeniť nastavenia NVRAM po pridaní alebo odstránení hardvéru počítača.
- Zobraziť konfiguráciu systémového hardvéru.
- Povoliť alebo zakázať integrované zariadenia.
- Nastaviť hraničné hodnoty týkajúce sa výkonu a správy napájania
- Spravovať zabezpečenie vášho počítača

#### Témy:

- Vstup do nastavení systému
- Navigačné klávesy
- Možnosti ponuky Nastavenie systému
- Aktualizácia systému BIOS v systéme Windows
- Systémové heslo a heslo pre nastavenie

## Vstup do nastavení systému

- 1. Zapnite (alebo reštartujte) počítač.
- 2. Po zobrazení bieleho loga DELL ihneď stlačte kláves F2.
  - Zobrazí sa stránka System Setup (Nastavenie systému).
  - POZNÁMKA: Ak budete čakať pridlho a zobrazí sa logo operačného systému, počkajte, kým neuvidíte pracovnú plochu Windows. Potom vypnite počítač a skúste to znova.
  - (i) POZNÁMKA: Po zobrazení loga Dell môžete stlačiť aj kláves F12 a vybrať možnosť BIOS setup.

## Navigačné klávesy

Nasledujúca tabuľka popisuje navigačné klávesy pre nastavenie systému.

(j) POZNÁMKA: Väčšina zmien, ktoré vykonáte v nastaveniach systému, sa zaznamená, ale bude neúčinná, kým nereštartujete systém.

#### Tabuľka16. Navigačné klávesy

| Klávesy         | Navigácia                                                                                                    |
|-----------------|----------------------------------------------------------------------------------------------------|
| Šípka nahor     | Prejde na predchádzajúce pole.                                                                                                    |
| Šípka nadol     | Prejde na nasledujúce pole.                                                                                                    |
| <enter></enter> | Umožní vybrať hodnotu vo zvolenom poli (ak je to možné) alebo nasleduje prepojenie v poli.                                                                                                    |
| Medzerník       | Rozbalí alebo zbalí rozbaľovací zoznam, ak je to možné.                                                                                                    |
| <tab></tab>     | Presunie kurzor do nasledujúcej oblasti.<br>() POZNÁMKA: Len pre štandardný grafický prehliadač.                                                                                                    |
| <esc></esc>     | Prejde na predchádzajúcu stránku, až kým sa nezobrazí hlavná obrazovka. Stlačením klávesu <esc> na hlavnej<br/>obrazovke sa zobrazí výzva na uloženie všetkých neuložených zmien a reštartovanie systému.</esc> |
| <f1></f1>       | Zobrazí pomocníka programu System Setup.                                                                                                    |

## Možnosti ponuky Nastavenie systému

() POZNÁMKA: V závislosti od počítača a v ňom nainštalovaných zariadení sa položky uvedené v tejto časti môžu zobrazovať, ale nemusia.

### Možnosti na obrazovke General (Všeobecné)

V tejto časti sú uvedené hlavné funkcie hardvéru počítača.

| Možnosti                        | Popis                                                                                                    |                                                                                                    |  |
|---------------------------------|----------------------------------------------------------------------------------------------------|----------------------------------------------------------------------------------------------------|--|
| System<br>Information           | <ul> <li>System Information (Informácie o systéme): Zobrazí verziu systému BIOS, servisný štítok, inventárny štítok, štítok vlastníctva, dátum nadobudnutia, dátum výroby a kód expresného servisu.</li> <li>Memory Information (Informácie o pamäti): Zobrazí nainštalovanú pamäť, dostupnú pamäť, rýchlosť pamäte, režim kanálov pamäte, technológiu pamäte, veľkosť DIMM 1, DIMM 2.</li> <li>Processor Information (Informácie o procesore): Zobrazí typ procesora, počet jadier, identifikátor procesora, aktuálnu rýchlosť taktovania, minimálnu rýchlosť taktovania, maximálnu rýchlosť taktovania, vyrovnávaciu pamäť procesora L2, vyrovnávaciu pamäť procesora L3, podporu HT a 64-bitovú technológiu.</li> <li>Device Information (Informácie o zariadení): Zobrazí hlavný pevný disk, SATA-0, SATA-1, SATA-2, SATA-3, adresu LOM MAC, radič videa, radič zvuku, zariadenie WiFi, M.2PCIe SSD-0, zariadenie Dock eSATA, verziu systému BIOS videa, pamäť videa, typ panela, natívne rozlíšenie, zariadenie WiGig, zariadenie na mobilné pripojenie, zariadenie Bluetooth.</li> </ul> |                                                                                                    |  |
| Boot Sequence                   | Boot Sequence                                                                                                    | <ul> <li>Umožňuje zmeniť poradie, v akom počítač hľadá operačný systém. Máte tieto možnosti:</li> <li>Windows Boot Manager (Správca zavádzania systému Windows)</li> <li>PEBOOT</li> <li>V predvolenom nastavení sú všetky možnosti označené. Môžete tiež zrušiť označenie ktorejkoľvek možnosti alebo zmeniť poradie zavádzania</li> </ul> |  |
|                                 | Boot List Options                                                                                                    | Umožňuje zmeniť možnosti poradia zavádzania systému.<br>• Staršie<br>• UEFI (predvolené)                                                                                                    |  |
| Advanced Boot<br>Options        | <ul> <li>Táto možnosť umožňuje načítanie starších pamätí ROM.</li> <li>Možnosť Enable Legacy Option ROMs (Povoliť staršie pamäte ROM) je povolená</li> <li>Táto možnosť umožňuje načítanie starších pamätí ROM. Možnosť Enable Attempt Legacy Boot (Povoli pokus o zavádzanie v staršom režime) je zakázaná.</li> </ul>                                                                                                    |                                                                                                    |  |
| Zabezpečenie<br>cesty UEFI Boot | Táto možnosť umožňu<br>nastavené) pri zavádz<br>• <b>Always, except i</b><br>• Always (Vždy)<br>• Nikdy                                                                                                    | ije používateľovi ovládať, či systém vyzve používateľa na zadanie hesla správcu (ak je<br>aní cesty zavádzania UEFI z ponuky zavádzania F12.<br>nternal HDD (Vždy, s výnimkou interného pevného disku) (predvolené)                                                                                                    |  |
| Date/Time                       | Umožňuje zmeniť dátum a čas.                                                                                                    |                                                                                                    |  |

### Možnosti na obrazovke System Configuration (Konfigurácia systému)

| Možnosti       | Popis                                                                                                    |
|----------------|----------------------------------------------------------------------------------------------------|
| Integrated NIC | <ul> <li>Umožňuje nakonfigurovať integrovaný sieťový radič. Máte tieto možnosti:</li> <li>Disabled (Zakázané)</li> <li>Enabled (Povolené)</li> <li>Enabled w/PXE (Povolené s PXE): Táto možnosť je štandardne povolená.</li> </ul> |
| SATA Operation | Umožňuje nakonfigurovať interný ovládač pevného disku SATA. Máte tieto možnosti:<br>Disabled (Zakázané)                                                                                                    |

| Možnosti                   | Popis                                                                                                    |
|----------------------------|----------------------------------------------------------------------------------------------------|
|                            | AHCI (predvolené)                                                                                                    |
| Disky                      | Umožňuje nakonfigurovať jednotky SATA na doske. Všetky jednotky sú predvolene povolené. Máte tieto možnosti:<br>• SATA-0<br>• SATA-1<br>• SATA-2<br>• SATA-3                                                                                                    |
| SMART Reporting            | <ul> <li>Toto pole riadi, či budú chyby pevného disku pre integrované diskové jednotky hlásené počas štartu systému. Táto technológia je súčasťou špecifikácie SMART (Self-Monitoring Analysis a Reporting Technology). Táto možnosť je v predvolenom nastavení zakázaná.</li> <li>Enable SMART Reporting (Povoliť hlásenia SMART)</li> </ul>                                                                |
| USB Configuration          | Toto pole konfiguruje integrovaný radič rozhrania USB. Ak je povolená možnosť Boot Support (Podpora zavedenia systému), systém sa môže zaviesť z akéhokoľvek typu pamäťového zariadenia USB (pevný disk, pamäťový kľúč, disketa).                                                                                                    |
|                            | Ak je port USB povolený, zariadenie pripojené k tomuto portu je povolené a je k dispozícii operačnému systému.                                                                                                    |
|                            | Ak je port USB zakázaný, operačný systém nevidí žiadne zariadenie pripojené k tomuto portu.                                                                                                    |
|                            | <ul> <li>Enable USB Boot Support (Povoliť podporu zavádzania systému prostredníctvom portu USB) (predvolené nastavenie)</li> <li>Enable Front USB Ports (Povoliť predné porty USB(predvolené nastavenie)</li> <li>Enable Rear USB Ports (Povoliť zadné porty USB (predvolené nastavenie)</li> <li>i) POZNÁMKA: Klávesnica a myš USB vždy funguje v nastavení BIOS bez ohľadu na tieto nastavenia.</li> </ul> |
| Front USB<br>Configuration | <ul> <li>V tomto poli môžete povoliť alebo zakázať konfiguráciu predného portu USB.</li> <li>Predný port 1 (pravý spodný)* (predvolené nastavenie)</li> <li>Predný port 2 (ľavý spodný)* (predvolené nastavenie)</li> <li>* označuje port s podporou rozhrania USB 3.0</li> </ul>                                                                                                    |
| Rear USB<br>Configuration  | V tomto poli môžete povoliť alebo zakázať konfiguráciu predného portu USB.<br>• Rear Port 1 (Zadný port 1)<br>• Rear Port 2 (Zadný port 2)<br>• Zadný port 3 (s RJ-45)<br>• Zadný port 4 (s RJ-45)<br>* označuje port s podporou rozhrania USB 3.0                                                                                                    |
| Audio                      | V tomto poli môžete povoliť alebo zakázať integrovaný zvukový ovládač. Možnosť <b>Enable Audio</b> (Povoliť zvuk) je<br>v predvolenom nastavení označená.                                                                                                    |
| Miscellaneous<br>Devices   | <ul> <li>Umožňuje povoliť alebo zakázať tieto zariadenia:</li> <li>Enable Secure Digital (SD) Card (Povoliť kartu SD (Secure Digital)) (predvolené nastavenie)</li> <li>Secure Digital (SD) Card Boot</li> <li>Secure Digital (SD) card Read-Only Mode (Karta Secure Digital (SD) môže byť len v režime na čítanie)</li> </ul>                                                                               |

### Možnosti na obrazovke Video

Popis

Možnosti Primary Display

Táto možnosť určuje, ktorý radič videa slúži na primárne zobrazenie, keď sú v systéme dostupné viaceré radiče.

- Auto (Automaticky): Táto možnosť je predvolene povolená.
- Intel HD Graphics

### Možnosti na obrazovke Security (Zabezpečenie)

| Možnosti                                 | Popis                                                                                                    |
|------------------------------------------|----------------------------------------------------------------------------------------------------|
| Admin Password                           | Umožňuje nastaviť, zmeniť alebo odstrániť heslo správcu (admin).<br>() POZNÁMKA: Heslo správcu musíte nastaviť pred nastavením systémového hesla alebo hesla pevného disku.<br>Odstránením hesla správcu sa automaticky odstráni aj systémové heslo a heslo pevného disku.                                                                                                    |
|                                          | i POZNÁMKA: Po úspešnej zmene hesla sa táto zmena prejaví okamžite.                                                                                                    |
|                                          | Predvolené nastavenie: Nie je nastavené                                                                                                    |
| System Password                          | Umožňuje nastaviť, zmeniť alebo odstrániť systémové heslo.<br>(j <b>POZNÁMKA:</b> Po úspešnej zmene hesla sa táto zmena prejaví okamžite.                                                                                                    |
|                                          | Predvolené nastavenie: Nie je nastavené                                                                                                    |
| Internal HDD-0<br>Password               | Umožňuje vám nastaviť, zmeniť alebo vymazať heslo internej jednotky pevného disku systému.<br>(j <b>POZNÁMKA:</b> Po úspešnej zmene hesla sa táto zmena prejaví okamžite.                                                                                                    |
|                                          | Predvolené nastavenie: Not set (Nie je nastavené)                                                                                                    |
| Internal HDD-1<br>Password               | Umožňuje vám nastaviť, zmeniť alebo vymazať heslo internej jednotky pevného disku systému.<br>(j <b>POZNÁMKA:</b> Po úspešnej zmene hesla sa táto zmena prejaví okamžite.                                                                                                    |
|                                          | Predvolené nastavenie: Not set (Nie je nastavené)                                                                                                    |
| Password Change                          | Umožňuje aktivovať povolenie na zakázanie zmeny systémového hesla a hesla pevného disku, keď je nastavené<br>heslo správcu.                                                                                                    |
|                                          | Predvolené nastavenie: Je vybratá možnosť Allow Non-Admin Password Changes (Povoliť zmeny hesla aj<br>inou osobou ako správca).                                                                                                    |
| Aktualizácia<br>firmvéru UEFI<br>Capsule | Táto možnosť určuje, či systém umožní aktualizácie systému BIOS prostredníctvom aktualizačných balíčkov UEFI<br>Capsule. Táto možnosť je v predvolenom nastavení povolená.                                                                                                    |
| Non-Admin Setup<br>Changes               | Umožňuje určiť, či sú povolené zmeny možností nastavenia, keď je nastavené heslo správcu. Pri zakázaní sa<br>možnosti nastavenia uzamknú heslom správcu.                                                                                                    |
| TPM 2.0 Security                         | <ul> <li>Umožňuje povoliť modul Trusted Platform Module (TPM) počas spúšťania programu POST. Máte tieto možnosti:</li> <li>TPM on (TPM zapnuté) (predvolene povolené)</li> <li>Clear (Vymazať)</li> <li>PPI Bypass for Enabled Commands (Vynechať PPI pre povolené príkazy)</li> <li>PPI Bypass for Disabled Commands (Vynechať PPI pre zakázané príkazy)</li> </ul>                                                      |
|                                          | <ul> <li>PPI Bypass for Disable Commands (Vynechať PPI pre príkazy zakázania)</li> </ul>                                                                                                    |
|                                          | <ul> <li>Attestation Enable (Povoliť atestáciu) (predvolene povolené)</li> <li>Key Storage Enable (Povoliť úložisko kľúčov) (predvolene povolené)</li> <li>SHA-256 (predvolene povolené)</li> <li>Disabled (Zakázané)</li> <li>Enabled (povolené) – v predvolenom nastavení zapnuté</li> <li>(i) POZNÁMKA: Pre inováciu alebo návrat k staršej verzii TPM1.2/2.0, prevzatie súhrnného nástroja TPM (softvéru).</li> </ul> |
| Computrace                               | <ul> <li>Umožňuje povoliť alebo zakázať voliteľný softvér Computrace. Máte tieto možnosti:</li> <li>Deactivate (Deaktivovať)</li> <li>Disable (Zakázať)</li> <li>Activate (Aktivovať)</li> <li>(i) POZNÁMKA: Možnosti Activate (Aktivovať) a Disable (Zakázať) trvalo aktivujú resp. deaktivujú túto funkciu.<br/>Ďalšie zmeny už nebudú povolené.</li> </ul>                                                             |

Predvolené nastavenie: Deactivate (Deaktivovať)

| Možnosti                    | Popis                                                                                                    |
|-----------------------------|----------------------------------------------------------------------------------------------------|
| Master Password<br>Lockout  | Možnosť Enable Master Password Lockout (Povoliť blokovanie hlavného hesla) nie je v predvolenom nastavení označená. |
| SIMM Security<br>Mitigation | Umožňuje povoliť alebo zakázať dodatočnú ochranu UEFI prostredníctvom nástroja SMM Security Mitigation.             |
|                             | Predvolené nastavenie: možnosť SIMM Security nie je označená.                                                       |

### Možnosti na obrazovke Bezpečné spúšťanie systému

| Možnosti                              | Opis                                                                                                    |
|---------------------------------------|----------------------------------------------------------------------------------------------------|
| Povoliť bezpečné<br>spúšťanie systému | Táto možnosť umožňuje povoliť alebo zakázať funkciu <b>Bezpečné spúšťanie systému</b> .                                                                                                    |
|                                       | Predvolené nastavenie: neoznačené                                                                                                    |
| Režim bezpečného<br>spúšťania systému | <ul> <li>Deployed Mode (predvolené)</li> <li>Režim kontroly</li> </ul>                                                                                                    |
| Odborná správa<br>kľúčov              | <ul> <li>Umožňuje manipulovať s databázami kľúčov zabezpečenia iba vtedy, ak je systém v režime Vlastný režim. Možnosť Povoliť vlastný režim je v predvolenom nastavení zakázaná. Máte tieto možnosti:</li> <li>PK (predvolené)</li> <li>KEK</li> <li>db</li> <li>dbx</li> <li>Ak povolíte Vlastný režim, zobrazia sa príslušné možnosti pre PK, KEK, db a dbx. Máte tieto možnosti:</li> <li>Save to File – kľúč sa uloží do používateľom vybraného súboru.</li> <li>Replace from File – aktuálny kľúč sa nahradí kľúčom z používateľom definovaného súboru.</li> <li>Pripojiť zo súboru – do aktuálnej databázy sa pridá kľúč z používateľom definovaného súboru</li> <li>Odstrániť – vybraný kľúč sa vymaže</li> <li>Obnoviť všetky kľúče – obnoví sa predvolené nastavenie</li> </ul> |
|                                       | <ul> <li>Odstrániť všetky kľúče – vymažů sa všetky kľúče</li> </ul>                                                                                                    |

(i) POZNÁMKA: Ak zakážete režim Custom Mode, všetky vykonané zmeny sa zrušia a obnovia sa predvolené nastavenia kľúčov.

### Možnosti na obrazovke Intel Software Guard Extensions

| Možnosti                      | Opis                                                                                                    |
|-------------------------------|----------------------------------------------------------------------------------------------------|
| Povoliť Intel SGX             | <ul> <li>Toto pole umožňuje poskytnúť zabezpečené prostredie pre spúšťanie kódu/ukladanie citlivých informácií v kontexte hlavného operačného systému. Máte tieto možnosti:</li> <li>Zakázané</li> <li>Povolené</li> <li>Software Controlled (predvolené)</li> </ul> |
| Veľkosť pamäte<br>pre enklávy | <ul> <li>Táto možnosť nastavuje hodnotu SGX Enclave Reserve Memory Size. Máte tieto možnosti:</li> <li>32 MB</li> <li>64 MB</li> <li>128 MB</li> </ul>                                                                                                    |

### Možnosti na obrazovke Výkon

Opis

Možnosti

Podpora viacerých<br/>jadierToto pole špecifikuje, či má proces povolené jedno alebo všetky jadrá. Niektoré aplikácie majú pri používaní<br/>viacerých jadier vyšší výkon. Táto možnosť je v predvolenom nastavení povolená. Umožňuje povoliť alebo zakázať<br/>podporu viacerých jadier pre procesor. Nainštalovaný procesor podporuje dve jadrá. Ak povolíte podporu viacerých

| Možnosti                            | Opis                                                                                                    |
|-------------------------------------|----------------------------------------------------------------------------------------------------|
|                                     | jadier, povolia sa dve jadrá. Ak zakážete možnosť Multi-Core Support (podpora viacerých jadier), bude povolené<br>jedno jadro. |
|                                     | All (predvolene povolené)                                                                                                    |
|                                     | • 1                                                                                                    |
|                                     | • 2                                                                                                    |
|                                     | • 3                                                                                                    |
| Intel SpeedStep                     | Umožní povoliť alebo zakázať funkciu Intel SpeedStep.                                                                          |
|                                     | Povoliť Intel SpeedStep                                                                                                    |
|                                     | Predvolené nastavenie: Možnosť je povolená.                                                                                    |
| Riadenie stavov<br>spánku procesora | Umožňuje povoliť alebo zakázať ďalšie stavy spánku procesora.                                                                  |
|                                     | Stavy spánku procesora                                                                                                    |
|                                     | Predvolené nastavenie: Možnosť je povolená.                                                                                    |
| Intel TurboBoost                    | Umožňuje povoliť alebo zakázať režim Intel TurboBoost pre procesor.                                                            |
|                                     | Enable Intel TurboBoost (predvolené)                                                                                           |

## Možnosti na obrazovke Power Management (Správa napájania)

| Možnosti                                                                                              | Popis                                                                                                    |
|----------------------------------------------------------------------------------------------------|----------------------------------------------------------------------------------------------------|
| AC Recovery<br>(Obnovenie<br>napájania)                                                               | <ul> <li>Umožňuje povoliť alebo zakázať automatické zapnutie počítača, pokiaľ je pripojený napájací adaptér.</li> <li>Power Off (Vypnúť – predvolené nastavenie)</li> <li>Power On (Zapnúť)</li> <li>Last Power State (Posledný stav napájania)</li> </ul>                                             |
| Enable Intel Speed<br>Shift Technology<br>(Povoliť<br>technológiu Intel<br>Speed Shift<br>Technology) | Táto možnosť umožňuje povoliť alebo zakázať podporu technológie Intel Speed Shift. Táto možnosť je<br>v predvolenom nastavení povolená.                                                                                                    |
| Auto On Time                                                                                          | <ul> <li>Umožňuje nastaviť čas, kedy sa musí počítač automaticky zapnúť. Máte tieto možnosti:</li> <li>Disabled (Zakázané)</li> <li>Every Day (Každý deň)</li> <li>Weekdays (Pracovné dni)</li> <li>Select Days (Vybrať dni)</li> </ul>                                                                |
|                                                                                                    | Predvolené nastavenie: Disabled (Zakázané)                                                                                                    |
| Deep Sleep<br>Control (Ovládacie<br>prvky režimu<br>hlbokého spánku)                                  | <ul> <li>Umožňuje prinútiť systém šetriť energiou, keď je v režime vypnutia (S5) alebo dlhodobého spánku (S4).</li> <li>Disabled (Zakázané, predvolené nastavenie)</li> <li>Enabled in S5 only (Povolené len v S5)</li> <li>Enabled in S4 and S5 (Povolené v S4 a S5)</li> </ul>                       |
| USB Wake<br>Support                                                                                   | Môžete povoliť, aby zariadenia USB mohli prebudiť systém z pohotovostného režimu.<br>(j) POZNÁMKA: Táto funkcia je aktívna, len ak je pripojený napájací adaptér. Ak počas pohotovostného režimu<br>odpojíte napájací adaptér, systém zastaví napájanie všetkých portov USB z dôvodu šetrenia batérie. |
|                                                                                                    | Enable USB Wake Support (Povoliť podporu budenia cez USB)                                                                                                    |
|                                                                                                    | Predvolené nastavenie: možnosť je povolená.                                                                                                    |
| Wake on LAN/<br>WLAN                                                                                  | <ul> <li>Môžete povoliť alebo zakázať funkciu, ktorá zapne vypnutý počítač po signáli prijatom cez sieť LAN.</li> <li>Disabled (Zakázané): táto možnosť je predvolene označená.</li> <li>LAN Only (Len LAN)</li> </ul>                                                                                 |

• WLAN Only (Len WLAN)

| Možnosti    | Popis                                                                                            |
|-------------|--------------------------------------------------------------------------------------------------|
|             | <ul><li>LAN or WLAN (LAN alebo WLAN)</li><li>LAN with PXE Boot (LAN so spustením PXE)</li></ul>  |
| Block Sleep | Táto možnosť umožní zablokovať prechod do stavu spánku (stav S3) v prostredí operačného systému. |
|             | Block Sleep (S3 state) (Blokovanie spánku (stav S3)).                                            |
|             | Predvolené nastavenie: Voľba je zakázaná                                                         |

### Možnosti na obrazovke Správanie pri teste POST

| Možnosti                                    | Opis                                                                                                    |
|---------------------------------------------|----------------------------------------------------------------------------------------------------|
| Kontrolka<br>Numlock                        | Táto možnosť určuje, či má byť funkcia NumLock LED povolená po zavedení systému.<br>• Enable Numlock LED: The option is enabled. (Povoliť funkciu Numlock LED: Táto možnosť je povolená).                       |
| Chyby klávesnice                            | Táto možnosť určuje, či sa majú pri spúšťaní systému hlásiť chyby súvisiace s klávesnicou.<br>• Enable Keyboard Error Detection: táto možnosť je predvolene povolená.                                           |
| Fastboot                                    | <ul> <li>Zrýchli proces spustenia systému tým, že vynechá niektoré kroky testu kompatibility. Máte tieto možnosti:</li> <li>Minimálne</li> <li>Thorough (Dôkladné) (predvolené)</li> <li>Automatické</li> </ul> |
| Predĺžený čas<br>testu POST<br>systému BIOS | <ul> <li>Umožňuje nastaviť dodatočné oneskorenie pred spustením systému.</li> <li><b>0 sekúnd (predvolené)</b></li> <li>5 sekúnd</li> <li>10 sekúnd</li> </ul>                                                  |
| Logo na celú<br>obrazovku                   | . Táto možnosť zobrazuje logo na celú obrazovku, ak sa rozlíšenie vášho obrázka zhoduje s rozlíšením obrazovky.<br>Možnosť Enable Full Screen Logo nie je predvolene označená.                                  |
| Upozornenia a<br>chyby                      | <ul> <li>Vyzvať pri upozorneniach a chybách (predvolené)</li> <li>Pri upozorneniach pokračovať ďalej</li> <li>Pri upozorneniach a chybách pokračovať ďalej</li> </ul>                                           |

### Možnosti na obrazovke Podpora virtualizácie

| Možnosti                        | Opis                                                                                                    |
|---------------------------------|----------------------------------------------------------------------------------------------------|
| Virtualizácia                   | Umožňuje povoliť alebo zakázať technológiu virtualizácie spoločnosti Intel.                                                                                                    |
|                                 | Enable Intel Virtualization Technology (predvolené).                                                                                                    |
| VT pre priamy<br>vstup a výstup | Povoľuje alebo zakazuje aplikácii Virtual Machine Monitor (VMM) využívať dodatočné hardvérové možnosti, ktoré<br>poskytuje technológia Intel® Virtualization pre priamy vstup a výstup. |
|                                 | Enable VT for Direct I/O (Povoliť technológiu VT pre priamy vstup/výstup) – v predvolenom nastavení povolené.                                                                           |

### Možnosti na obrazovke Bezdrôtová komunikácia

| Možnosti                            | Opis                                                                                                    |
|-------------------------------------|----------------------------------------------------------------------------------------------------|
| Povoliť<br>bezdrôtové<br>zariadenie | <ul> <li>Umožňuje povoliť alebo zakázať interné bezdrôtové zariadenia.</li> <li>WLAN/WiGig (predvolené)</li> <li>Bluetooth (predvolené)</li> </ul> |

### Možnosti ponuky Rozšírená konfigurácia

|  | Μ | ožn | osti |  |
|--|---|-----|------|--|
|--|---|-----|------|--|

#### Opis

ASPM

Umožňuje nastaviť úroveň ASPM.

- Auto (predvolené)
- Zakázané
- Len L1

### Možnosti na obrazovke Údržba

| Možnosti                  | Opis                                                                                                    |
|---------------------------|----------------------------------------------------------------------------------------------------|
| Servisný tag              | Zobrazí servisný tag počítača.                                                                                                    |
| Inventárny štítok         | Umožňuje vytvoriť inventárny štítok systému, ak ešte nebol nastavený. Táto možnosť nie je štandardne nastavená.                                                                                               |
| Hlásenia SERR             | <ul><li>Toto pole slúži na ovládanie mechanizmu hlásení SERR. Niektorá grafická karta vyžadovala hlásenie SERR.</li><li>Enable SERR Messages (default) (Povoliť funkciu hlásení SERR) (predvolené))</li></ul> |
| Prechod na staršiu        | Toto pole riadi návrat firmvéru systému na predchádzajúce vydania.                                                                                                    |
| verziu systému<br>BIOS    | Povoľuje návrat systému BIOS na staršiu verziu (predvolene povolené)                                                                                                    |
| Vymazanie údajov          | Toto pole umožňuje používateľovi vymazať údaje zo všetkých interných zariadení.                                                                                                    |
| Obnovenie<br>systému BIOS | Táto možnosť umožňuje obnovenie systému z niektorých chybných stavov systému BIOS pomocou súboru<br>obnovenia na hlavnom pevnom disku alebo na externom kľúči USB. Povolené v predvolenom nastavení.          |
| Dátum prvého<br>zapnutia  | Umožňuje nastaviť dátum nadobudnutia vlastníctva. Táto možnosť je v predvolenom nastavení zakázaná.                                                                                                    |

### Možnosti na obrazovke Systémový denník

| Možnosti                 | Popis                                                                       |
|--------------------------|-----------------------------------------------------------------------------|
| Udalosti systému<br>BIOS | Môžete zobraziť a vymazať udalosti POST programu nastavenie systému (BIOS). |

### Riešenie problémov so systémom pomocou technológie SupportAssist

| Možnosti                                                        | Opis                                                                                                    |
|-----------------------------------------------------------------|----------------------------------------------------------------------------------------------------|
| Nastavenie<br>prahovej hodnoty<br>automatického<br>obnovenia OS | <ul> <li>Umožňuje ovládať priebeh automatického spúšťania systému SupportAssist. Možnosti sú:</li> <li>Nesvieti</li> <li>1</li> <li>2 (Predvolene povolené)</li> <li>3</li> </ul> |
| SupportAssist OS<br>Recovery                                    | Umožňuje obnoviť systém pomocou nástroja SupportAssist OS Recovery (predvolene Povolené)                                                                                          |

## Aktualizácia systému BIOS v systéme Windows

Ak vymieňate systémovú dosku alebo je k dispozícii aktualizácia, odporúčame vám aktualizovať systém BIOS (program System Setup).

(i) POZNÁMKA: Ak je zapnutá funkcia BitLocker, pred aktualizovaním systému BIOS ju musíte vypnúť a po dokončení aktualizácie znova zapnúť.

VAROVANIE: Ak pred aktualizáciou systému BIOS nevypnete nástroj BitLocker, systém nebude schopný po najbližšom reštartovaní rozpoznať kľúč nástroja BitLocker. Potom sa zobrazí výzva na zadanie kľúča, ak chcete pokračovať, pričom systém bude požadovať zadanie kľúča po každom reštartovaní. V prípade, že kľúč stratíte, môžete prísť o svoje údaje alebo budete musieť preinštalovať operačný systém.

- 1. Reštartujte počítač.
- 2. Choďte na stránku Dell.com/support.
  - Zadajte Servisný tag alebo Kód expresného servisu a kliknite na tlačidlo Odoslať.
  - Kliknite na položku Rozpoznať môj počítač a postupujte podľa zobrazených pokynov.
- 3. Ak sa vám nepodarí zistiť alebo nájsť svoj servisný tag, kliknite na položku Vybrať spomedzi všetkých produktov.
- 4. Zo zoznamu vyberte kategóriu Produkty.

(i) POZNÁMKA: Vyberte príslušnú kategóriu, aby ste sa dostali na stránku produktu.

- 5. Vyberte model svojho počítača a objaví sa stránka Podpora produktu vášho počítača.
- Kliknite na položky Získať ovládače a Ovládače a súbory na stiahnutie. Otvorí sa sekcia Ovládače a súbory na stiahnutie.
- 7. Kliknite na položku Nájdem to sám.
- 8. Kliknite na položku BIOS, čím zobrazíte verzie systému BIOS.
- 9. Nájdite najnovší súbor systému BIOS a kliknite na tlačidlo Stiahnuť.
- V okne Vyberte spôsob sťahovania nižšie vyberte želaný spôsob sťahovania a kliknite na tlačidlo Stiahnuť súbor. Zobrazuje sa okno Stiahnutie súboru.
- 11. Kliknutím na možnosť Uložiť uložte súbor do svojho počítača.
- Kliknutím na možnosť Spustiť nainštalujte aktualizované nastavenia do svojho počítača. Postupujte podľa pokynov na obrazovke.

## Systémové heslo a heslo pre nastavenie

#### Tabuľka17. Systémové heslo a heslo pre nastavenie

| Typ hesla            | Popis                                                                                 |
|----------------------|---------------------------------------------------------------------------------------|
| Systémové heslo      | Heslo, ktoré musíte zadať pre prihlásenie sa do systému.                              |
| Heslo pre nastavenie | Heslo, ktoré musíte zadať pre vstup a zmeny nastavení systému<br>BIOS vášho počítača. |

Môžete vytvoriť systémové heslo a heslo pre nastavenie pre zabezpečenie vášho počítača.

VAROVANIE: Funkcie hesla poskytujú základnú úroveň zabezpečenia údajov vo vašom počítači.

VAROVANIE: Ak váš počítač nie je uzamknutý a nie je pod dohľadom, ktokoľvek môže získať prístup k údajom uloženým v ňom.

(i) POZNÁMKA: Funkcia systémového hesla a hesla pre nastavenie je vypnutá.

### Nastavenie hesla nastavenia systému

Nové systémové heslo alebo heslo správcu môžete vytvoriť len vtedy, ak je stav hesla nastavený na hodnotu Nenastavené.

Ak chcete spustiť program na nastavenie systému počítača, stlačte ihneď po zapnutí alebo reštartovaní systému kláves F2.

- Na obrazovke BIOS systému alebo Nastavenie systému vyberte položku Zabezpečenie a stlačte kláves Enter. Zobrazí sa obrazovka Zabezpečenie.
- Vyberte položku Systémové heslo/heslo správcu a do poľa Zadajte nové heslo zadajte heslo.
   Pri priraďovaní systémového hesla dodržujte nasledujúce pravidlá:
  - Heslo môže obsahovať maximálne 32 znakov.
  - Heslo môže obsahovať čísla 0 9.

- Platné sú len malé písmená, veľké písmená nie sú povolené.
- Iba nasledujúce špeciálne znaky sú povolené: medzera, ("), (+), (,), (-), (.), (/), (;), ([), (\), (]), (`).
- 3. Do poľa Potvrďte nové heslo zadajte heslo, ktoré ste zadali predtým, a kliknite na tlačidlo OK.
- 4. Stlačte kláves Esc a následne sa zobrazí upozornenie, aby ste uložili zmeny.
- 5. Stlačením klávesu Y uložte zmeny. Počítač sa reštartuje.

### Vymazanie alebo zmena existujúceho hesla systémového nastavenia

Pred pokusom o vymazanie alebo zmenu existujúceho systémového hesla a/alebo hesla pre nastavenie sa v programe na nastavenie systému počítača uistite, že pri položke **Stav hesla** je nastavená možnosť Odomknuté. Ak je pri položke **Stav hesla** vybratá možnosť Zamknuté, existujúce systémové heslo alebo heslo na nastavenie nie je možné vymazať ani zmeniť.

Ak chcete spustiť program na nastavenie systému počítača, stlačte ihneď po zapnutí alebo reštartovaní systému kláves F2.

- 1. Na obrazovke BIOS systému alebo Nastavenie systému vyberte položku Zabezpečenie systému a stlačte kláves Enter. Zobrazí sa obrazovka Zabezpečenie systému.
- 2. Na obrazovke Zabezpečenie systému skontrolujte, či je pri položke Stav hesla nastavená možnosť Odomknuté.
- 3. Vyberte položku Systémové heslo, zmeňte alebo vymažte existujúce systémové heslo a stlačte kláves Enter alebo Tab.
- 4. Vyberte položku Nastaviť heslo, zmeňte alebo vymažte existujúce heslo pre nastavenia a stlačte kláves Enter alebo Tab.

**POZNÁMKA:** Ak zmeníte systémové heslo a/alebo heslo pre nastavenia, po zobrazení výzvy ho opätovne zadajte. Ak vymažete systémové heslo a/alebo heslo pre nastavenia, po zobrazení výzvy potvrďte svoje rozhodnutie.

- 5. Stlačte kláves Esc a následne sa zobrazí upozornenie, aby ste uložili zmeny.
- Stlačením tlačidla Y uložte zmeny a ukončite program na nastavenie systému. Počítač sa reštartuje.

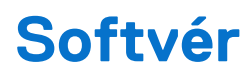

#### Témy:

- Podporované operačné systémy
- Stiahnutie ovládačov systému Windows

## Podporované operačné systémy

#### Tabuľka18. Podporované operačné systémy

| Funkcie                      | Technické údaje                                                                                                    |
|------------------------------|----------------------------------------------------------------------------------------------------|
| Podporované operačné systémy | Popis                                                                                                    |
| Windows 10                   | <ul> <li>Windows 10, 64-bitová verzia</li> <li>Windows 10 Professional, 64-bitová verzia</li> <li>Windows 10 National Academic (STF), 64-bitová verzia</li> </ul> |
| Iné                          | Ubuntu                                                                                                    |

## Stiahnutie ovládačov systému Windows

- 1. Zapnite .
- 2. Choďte na stránku Dell.com/support.
- 3. Kliknite na položku Podpora produktov, zadajte servisný tag svojho a kliknite na ikonu Odoslať.

**POZNÁMKA:** Ak nemáte servisný tag, použite funkciu automatického rozpoznania produktu alebo vyhľadajte model svojho manuálne.

- 4. Kliknite na prepojenie Ovládače a stiahnuteľné súbory.
- 5. Zvoľte operačný systém, ktorý máte nainštalovaný vo svojom.
- 6. Prechádzajte dole po stránke a vyberte ovládač, ktorý chcete nainštalovať.
- 7. Kliknutím na prepojenie Stiahnuť súbor stiahnite požadovaný ovládač pre svoj .
- 8. Po dokončení preberania prejdite do priečinka, do ktorého ste uložili súbor s ovládačom.
- 9. Dvakrát kliknite na ikonu súboru s ovládačom a postupujte podľa pokynov na obrazovke.

### Ovládače čipovej sady Intel

Skontrolujte, či sú už v systéme nainštalované ovládače čipovej súpravy Intel.

- System devices ACPI Fan ACPI Fan ACPI Fan ACPI Fan ACPI Fan ACPI Fixed Feature Button ACPI Power Button ACPI Processor Aggregator ACPI Thermal Zone Tan ACPI Thermal Zone Composite Bus Enumerator bell Diag Control Device bell System Analyzer Control Device Tigh Definition Audio Controller Tigh Definition Audio Controller The High precision event timer 1 Intel(R) Management Engine Interface intel(R) Power Engine Plug-in 🏣 Intel(R) Xeon(R) E3 - 1200/1500 v5/6th Gen Intel(R) Core(TM) Gaussian Mixture Model - 1911 Intel(R) Xeon(R) E3 - 1200/1500 v5/6th Gen Intel(R) Core(TM) PCIe Controller (x16) - 1901 Legacy device Microsoft ACPI-Compliant System Microsoft System Management BIOS Driver Ta Microsoft UEFI-Compliant System Ta Microsoft Virtual Drive Enumerator The Microsoft Windows Management Interface for ACPI Microsoft Windows Management Interface for ACPI Microsoft Windows Management Interface for ACPI To NDIS Virtual Network Adapter Enumerator The Numeric data processor
  - PCI Express Root Complex
  - To PCI standard host CPU bridge
  - PCI standard RAM Controller
  - PCI-to-PCI Bridge
  - The Plug and Play Software Device Enumerator
  - Programmable interrupt controller
  - The Remote Desktop Device Redirector Bus
  - System CMOS/real time clock
  - timer System timer
  - To UMBus Root Bus Enumerator

### Ovládač sériového vstupno-výstupného rozhrania

Skontrolujte, či sú v počítači nainštalované ovládače dotykového panela, klávesnice a infračervenej kamery.

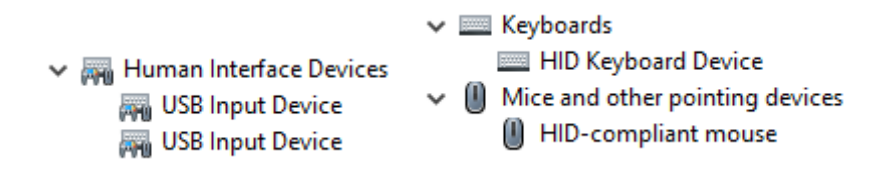

Obrázok 1. Ovládač sériového vstupno-výstupného rozhrania

### Ovládače portov USB

Skontrolujte, či sú už v počítači nainštalované ovládače portov USB.

- Universal Serial Bus controllers
  - Intel(R) USB 3.1 eXtensible Host Controller 1.10 (Microsoft)
  - 🏺 Realtek USB 2.0 Card Reader
  - USB Root Hub (USB 3.0)

### Sieťové ovládače

Nainštalujte ovládače (siete WLAN a rozhrania Bluetooth) zo stránky podpory firmy Dell.

#### Tabuľka19. Sieťové ovládače

| Pred inštaláciou                                                                                                    | Po inštalácii                                                                                                    |
|----------------------------------------------------------------------------------------------------|----------------------------------------------------------------------------------------------------|
| <ul> <li>Network adapters</li> <li>Bluetooth Device (Personal Area Network)</li> <li>Bluetooth Device (RFCOMM Protocol TDI)</li> </ul> | <ul> <li>Network adapters</li> <li>Bluetooth Device (Personal Area Network)</li> <li>Bluetooth Device (RFCOMM Protocol TDI)</li> <li>Qualcomm QCA9565 802.11b/g/n Wireless Adapter</li> <li>Realtek PCIe GBE Family Controller</li> <li>WAN Miniport (IKEv2)</li> <li>WAN Miniport (IPv6)</li> <li>WAN Miniport (L2TP)</li> <li>WAN Miniport (Network Monitor)</li> <li>WAN Miniport (PPPOE)</li> <li>WAN Miniport (SSTP)</li> </ul> |

### Zvukové zariadenia Realtek

Skontrolujte, či sú už v počítači nainštalované ovládače zvuku.

#### Tabuľka20. Zvukové zariadenia Realtek

| Pred inštaláciou                                                                      | Po inštalácii                                                                               |
|---------------------------------------------------------------------------------------|---------------------------------------------------------------------------------------------|
| <ul> <li>Sound, video and game controllers</li> <li>Intel(R) Display Audio</li> </ul> | <ul> <li>Audio inputs and outputs</li> <li>Speakers/Headphones (Realtek(R) Audio</li> </ul> |

### Ovládače rozhrania SATA

Ak chcete dosiahnuť čo najlepší výkon, nainštalujte si, prosím, najnovší ovládač Intel Rapid Storage. Neodporúčame používať predvolené ovládače dátového úložiska pre systém Windows. Skontrolujte, či sú už v počítači nainštalované ovládače rozhrania SATA.

Storage controllers
 Microsoft Storage Spaces Controller

# Získanie pomoci

6

#### Témy:

Ako kontaktovať spoločnosť Dell

## Ako kontaktovať spoločnosť Dell

() POZNÁMKA: Ak nemáte aktívne pripojenie na internet, kontaktné informácie nájdete na faktúre, dodacom liste, účtenke alebo v produktovom katalógu spoločnosti Dell.

Spoločnosť Dell ponúka niekoľko možností podpory a servisu online a telefonicky. Dostupnosť sa však líši v závislosti od danej krajiny a produktu a niektoré služby nemusia byť vo vašej oblasti dostupné. Kontaktovanie spoločnosti Dell v súvislosti s predajom, technickou podporou alebo starostlivosťou o zákazníkov:

- 1. Choď te na stránku Dell.com/support.
- 2. Vyberte kategóriu podpory
- 3. Overte svoju krajinu alebo región v rozbaľovacom zozname Výber krajiny/regiónu v spodnej časti stránky.
- 4. Zvoľte prepojenie na službu alebo technickú podporu, ktorú potrebujete.